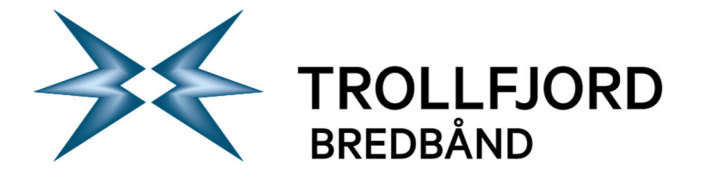

## Brukerveiledning oppsett epost iPhone iOS9

## Slik konfigurerer du din iPhone med iOS9 opp mot Trollfjords eposttjeneste

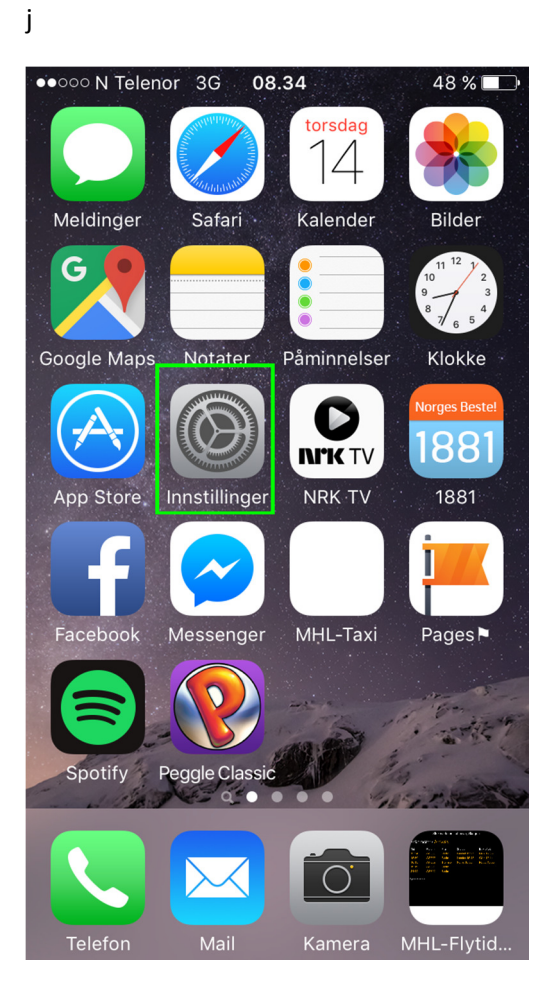

| ●●000 N       | Telenor 3G 08.34                                                             | 4/%∎_)                |  |  |  |  |  |  |
|---------------|------------------------------------------------------------------------------|-----------------------|--|--|--|--|--|--|
| Innstillinger |                                                                              |                       |  |  |  |  |  |  |
| -             |                                                                              | ¥.                    |  |  |  |  |  |  |
|               | Personvern                                                                   | >                     |  |  |  |  |  |  |
|               |                                                                              |                       |  |  |  |  |  |  |
|               | iCloud<br>marius.lauritzen@gmail.com                                         | >                     |  |  |  |  |  |  |
|               | iTunes og App Store                                                          | >                     |  |  |  |  |  |  |
|               |                                                                              |                       |  |  |  |  |  |  |
|               |                                                                              |                       |  |  |  |  |  |  |
|               | Mail, kontakter, kalendere                                                   | >                     |  |  |  |  |  |  |
|               | Mail, kontakter, kalendere<br>Notater                                        | >                     |  |  |  |  |  |  |
|               | Mail, kontakter, kalendere<br>Notater<br>Påminnelser                         | ><br>><br>>           |  |  |  |  |  |  |
|               | Mail, kontakter, kalendere<br>Notater<br>Påminnelser<br>Telefon              | ><br>><br>><br>>      |  |  |  |  |  |  |
|               | Mail, kontakter, kalendere<br>Notater<br>Påminnelser<br>Telefon<br>Meldinger | ><br>><br>><br>><br>> |  |  |  |  |  |  |

Velg «Mail, kontakter, kalendere»

Velg «Innstillinger»

| 75 |  |
|----|--|
|    |  |

| ●●○○○ N Telenor 3G 08.34                          | 47 % 🔳     |   |
|---------------------------------------------------|------------|---|
| Tilbake Mail, kontakter,                          | kalendere  |   |
|                                                   |            |   |
| KONTOER                                           |            |   |
| <b>iCloud</b><br>iCloud Drive, Kontakter og 7 and | re         | > |
| <b>Gmail</b><br>E-post, Kalendere, Notater        | 2          | > |
| Legg til konto                                    |            | > |
|                                                   |            |   |
| Hent nye data                                     | Push       | > |
| MAIL                                              |            |   |
| Forhåndsvis                                       | 2 linjer   | > |
| Vis Til/Kopi til-etikett                          | $\bigcirc$ |   |
| Sveipevalg                                        |            | > |
| Flaqqstil                                         | Farge      | > |

Velg «Legg til konto»

•••••• N Telenor 3G
08.34

Mail... Legg til konto

Icloud

Icloud

Icloud

Icloud

Icloud

Icloud

Icloud

Icloud

Icloud

Icloud

Icloud

Icloud

Icloud

Icloud

Icloud

Icloud

Icloud

Icloud

Icloud

Icloud

Icloud

Icloud

Icloud

Icloud

Icloud

Icloud

Icloud

Icloud

Icloud

Icloud

Icloud

Icloud

Icloud

Icloud

Icloud

Icloud

Icloud

Icloud

Icloud

Icloud

Icloud

Icloud

Icloud

Icloud

Icloud

Icloud

Icloud

Icloud

Icloud

Icloud

Icloud

Side 2 av 7

Velg «Annen»

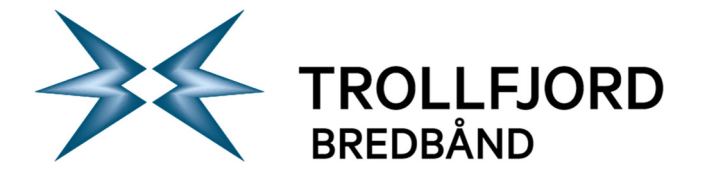

| • • • • • • • • • • • • • • • • • • • | 7 % 🔳 | •000 | >> N - | Telen  | or : |
|---------------------------------------|-------|------|--------|--------|------|
| Legg til konto Annen                  |       | Avk  | oryt   |        |      |
|                                       |       |      |        |        |      |
|                                       |       | Na   | avn    |        |      |
| Legg til e-postkonto                  | >     | E-   | pos    | st     |      |
| KONTAKTER                             |       | Pa   | asso   | ord    |      |
| Legg til LDAP-konto                   | >     | Be   | skr    | ivel   | 50   |
| Legg til CardDAV-konto                | >     |      |        | IV CI. | 50   |
|                                       |       |      |        |        |      |
| KALENDERE                             |       |      |        |        |      |
| egg til CalDAV-konto                  | >     | q    | W      | е      | r    |
| Legg til abonnementskalender          | >     | а    | S      | d      | f    |
| TJENERE                               |       |      |        | Z      | X    |
| Legg til OS X Server-konto            | >     | 123  | 3      | ₽      | Ĵ    |
|                                       |       |      | 9      |        | T    |

Velg «Legg til e-postkonto»

**Ola Nordmann** ola.nordmann@trollfjord.no ••••• e Trollfjord å i t р У u 0 r f j k g h øæ b n m Х С V  $\bigotimes$ Q mellomrom retur

Ny konto

Side 3 av 7

47 % 🔳

Neste

Fyll inn navnet ditt, epostadressen og passordet ditt. Beskrivelse fylles ut automatisk. Trykk «Neste».

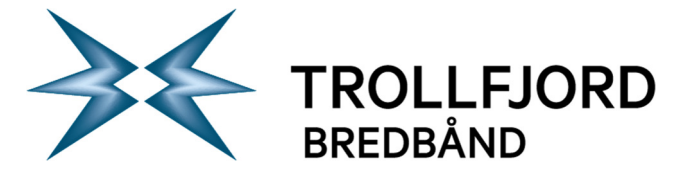

••••

| ●○○○ N Telenor | 3G   | 08.35   |           | 47 % 🔳 |
|----------------|------|---------|-----------|--------|
| Sø             | ker  | etter k | conto     |        |
|                |      |         |           |        |
| Navn           | Ola  | Nordn   | nann      |        |
| E-post         | ola. | nordma  | nn@trollf | ord.no |
| Passord        | •••  |         | •         |        |
| Beskrivelse    | Tro  | llfjord |           |        |
|                |      |         |           |        |
|                |      |         |           |        |
|                |      |         |           |        |
|                |      |         |           |        |
|                |      |         |           |        |
|                |      |         |           |        |
|                |      |         |           |        |
|                |      |         |           |        |

| ●●●○○ N Telenor | 3G <b>08</b> . | 36            | 46 % 🔳 י |  |  |  |
|-----------------|----------------|---------------|----------|--|--|--|
| Avbryt          | Ny ko          | onto          | Neste    |  |  |  |
|                 |                |               |          |  |  |  |
| IMAP            |                | POP           |          |  |  |  |
|                 |                |               |          |  |  |  |
| Navn            | Ola No         | ordmann       |          |  |  |  |
| E-post          | ola.nor        | dmann@trollf  | ijord.no |  |  |  |
| Beskrivelse     | Trollfjord     |               |          |  |  |  |
| INNKOMMENDE     | E E-POST       | TJENER        |          |  |  |  |
| Vertsnavn       | imap.t         | rollfjord.no  |          |  |  |  |
| Brukernavn      | olanor         | 01            |          |  |  |  |
| Passord         | •••••          |               |          |  |  |  |
| UTGÅENDE E-P    | OSTTJEN        | IER           |          |  |  |  |
| Vertsnavn       | csmtp.         | trollfjord.no |          |  |  |  |
| Brukernavn      | olanor         | 01            |          |  |  |  |
| Passord         | ••••           | •••           |          |  |  |  |

Slik vil bildet se ut en stund mens den søker etter kontoen.

Fyll ut skjeamet som vist ovenfor. Velg «Imap» som kontotype.

## Side 4 av 7

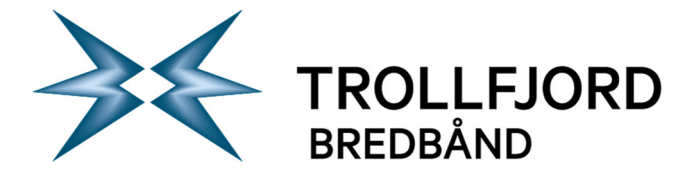

Side 5 av 7

| ••••• N Telenor 3G 08.                                                                   | <b>40</b> 45 % <b>•</b> |  |  |  |  |
|------------------------------------------------------------------------------------------|-------------------------|--|--|--|--|
| Verifiserer                                                                              |                         |  |  |  |  |
| E-post ola.nor                                                                           | dmann@trollfjord.no     |  |  |  |  |
| Beskrivelse Trollfjo                                                                     | ord                     |  |  |  |  |
| INNKOMMENDE E-POST                                                                       | TJENER                  |  |  |  |  |
| V<br>Kan ikke koble til med SSL<br>Vil du prøve å konfigurere denne<br>kontoen uten SSL? |                         |  |  |  |  |
| PJa                                                                                      | Nei                     |  |  |  |  |
| UTGÅENDE E-POSTTJEN                                                                      | NER                     |  |  |  |  |
| Vertsnavn csmtp                                                                          | .trollfjord.no          |  |  |  |  |
| Brukernavn olanor01                                                                      |                         |  |  |  |  |
| Passord •••••                                                                            |                         |  |  |  |  |
|                                                                                          |                         |  |  |  |  |

| ●●●○○ N Telenor 훅 | 08.46 | 42 % 🔳     |  |  |
|-------------------|-------|------------|--|--|
| Avbryt            | ΙΜΑΡ  | Arkiver    |  |  |
|                   |       |            |  |  |
| 🖂 E-post          |       |            |  |  |
| Notater           |       | $\bigcirc$ |  |  |
|                   |       |            |  |  |
|                   |       |            |  |  |
|                   |       |            |  |  |
|                   |       |            |  |  |
|                   |       |            |  |  |
|                   |       |            |  |  |
|                   |       |            |  |  |
|                   |       |            |  |  |
|                   |       |            |  |  |

Velg «Ja»

Velg «Arkiver».

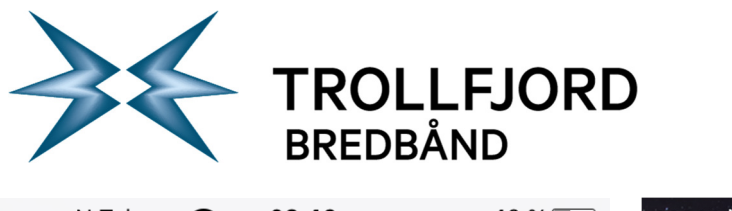

Side 6 av 7

| ●●○○○ N Telenor 🗢 08.46                             | 42 % 🔳     | ●●○○○ N Telen | or 3G <b>0</b> 8 | 3.34          | 48 % 💷                                                                                                    |
|-----------------------------------------------------|------------|---------------|------------------|---------------|----------------------------------------------------------------------------------------------------|
| <b>&lt;</b> Tilbake Mail, kontakter, kal            | endere     |               |                  | torsdag<br>14 |                                                                                                    |
| KONTOER                                             |            | Meldinger     | Safari           | Kalender      | Bilder                                                                                                    |
| <b>iCloud</b><br>iCloud Drive, Kontakter og 7 andre | >          | G             |                  |               | $ \begin{array}{c} 11 & 12 & 1 \\ 10 & 2 \\ 9 & 3 \\ 8 & 7 & 6 \\ \end{array} $                                                                                                    |
| <b>Gmail</b><br>E-post, Kalendere, Notater          | >          | Google Maps   | Notater          | Påminnelser   | Klokke                                                                                                    |
| <b>Trollfjord</b><br>E-post                         | >          |               |                  |               | 1881                                                                                                    |
| Legg til konto                                      | >          | App Store     | Innstillinger    |               | 1881                                                                                                    |
|                                                     |            | Facebook      | Messenger        | MHL-Taxi      | Pages                                                                                                    |
| Hent nye data                                       | Push >     |               |                  |               |                                                                                                    |
| MAIL                                                |            | Spotify       | Peggle Classic   |               | Contraction of the P                                                                                                    |
| Forhåndsvis                                         | 2 linjer > |               |                  |               | Andre andre a                                                                                                    |
| Vis Til/Kopi til-etikett                            | $\bigcirc$ |               | $\searrow$       | Ó             | <ul> <li>Arris Ka, Tanan K, Karan K, Karan K</li></ul> |
| Sucieoucla                                          | ×          | Telefon       | Mail             | Kamera        | MHL-Flytid                                                                                                    |

Nå kommer du tilbake til dette bildet. Trykk på Hjem-knappen slik at du kommer tilbake til hovedmenyen igjen. Trykk på Mail-ikonet.

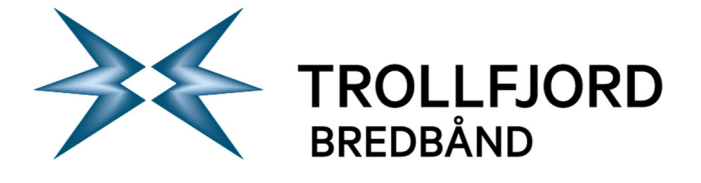

●●○○○ N Telenor 중 08.47 42 % 🔳 Trollfjord Innboks Rediger vakt igår > Testmelding Kjære Bruker, dette er en melding som tester konfigurasjonen av konto 'ola.n... vakt igår > Testmelding Kjære Bruker, dette er en melding som tester konfigurasjonen av konto 'ola.n...

> Oppdatert nå 2 uleste

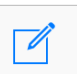

Slik ser innboksen ut når du har fått epost. Ferdig!

http://www.trollfjord.no NO 984 831 390 MVA